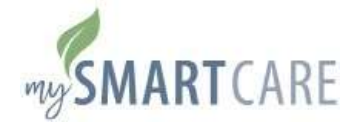

## Instructions for Online Claims Submission In order to use this feature, you must be registered with My SmartCare. If you do not have an account, simply go to https://benefitcc.wealthcareportal.com/Page/Home or scan the QR codes below to download the mobile app and click REGISTER. When creating your account, use your Social Security Number as your Employee ID and use your Benefits Debit Card Number as your Registration ID. Scan me to Register! Home My Accounts Claims Apple Store Google Play Add claim for future reimbursement • Click your MENU icon at the top left corner of your screen. Claims List Click CLAIMS to expand the menu, and then click SUBMIT CLAIM. The CLAIM DETAILS screen will appear. Complete as much of the electronic form as possible. CLAIM DETAILS DOCUMENTATION All required fields are marked with (\*). (i)Please Choose a Validation Method to Continue Use the COMMENTS section to provide any additional information on your claim that was not included in the form , but that may be helpful for processing purposes. Attach Claim Receipt 5. Take a photo of your receipt or attach an existing document now Click NEXT. • The DOCUMENTATION screen will appear. Click ATTACH CLAIM Claim Details \$10.00 RECEIPT to upload a copy of your receipt (or other Amount documentation) into your claim Check Type: Claimant Chris Rodkey Uploaded files must be the following types: .pdf, My LP HealthCare FSA (2019) Account Type: .jpg, .jpeg, .gif, .png, .tif, .tiff, .xls, .xlsx, .doc, .docx Service Start Date: Oct 3, 2019 Service End Date: Oct 3, 2019 If you do not have any receipts for your claim, it will likely Comments be denied due to lack of substantiation. Provider Click NEXT. Sample Receipt.docx A CONFIRM SUBMISSION screen will appear for you to review your claim details for accuracy. To the best of my knowledge and belief, my statements in the Request for Reimbursement are complete and true. Tam claiming reimbursement only for eligible Read the important message in the yellow agreement and expenses incurred during the applicable plan year and for eligible plan participants acknowledgement box. Check the box if you agree. certify that these expenses have not been previously reimbursed under this or any other benefit plan, and will not be claimed as income tax deductions. Tauthorize my Flexible Spending Account to be reduced by the amount requested • Click SUBMIT. By choosing Submit, you agree to the conditions for reimbursement • A THANK YOU message will appear once your claim has been sucessfully submitted to BCC for processing.

If you have any questions regarding your claims, please call BCC's Customer Service Call Center: 800-685-6100.